# Bedienungsanleitung PV-Überschussladen | IP6.1eM und IP6.2eM

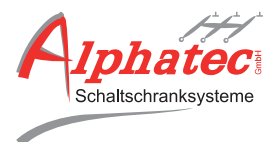

## **SBC-Tochter Platine**

Huckepack-Platine

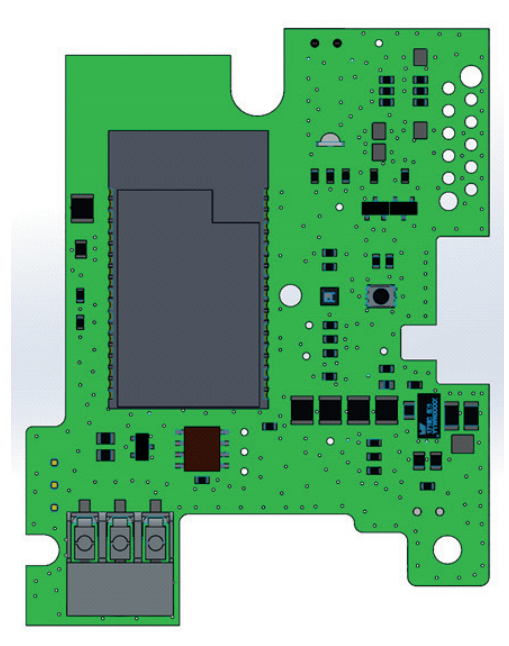

### RS485 Extern

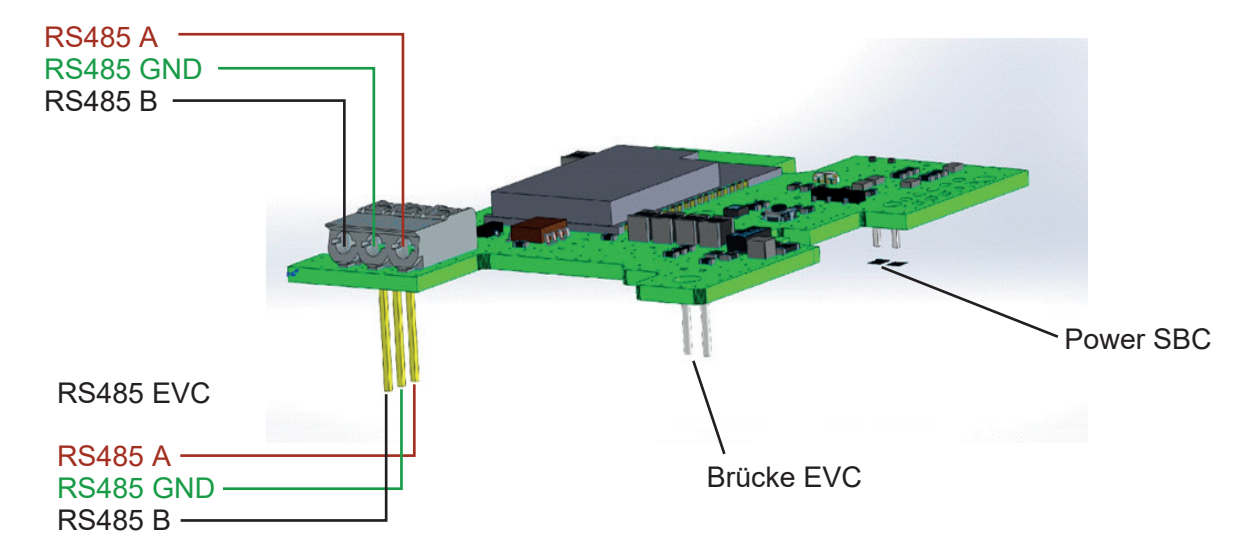

## **Technische Daten**

Einbau Steuerung für SBC-Tochter Platine (Huckepack Platine)

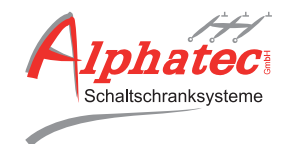

| Sromversorgung:               | 5V DC                             | Programmier Anschluss:         | Unter Gerät mit speziellem<br>Adapter Stecker |
|-------------------------------|-----------------------------------|--------------------------------|-----------------------------------------------|
| Leistungsaufnahme im Betrieb: | ca. 100mA<br>(max. 1A kurzzeitig) | Bedienoberfläche/Anzeige:      | Web Browser, lokal                            |
| Busanschluss:                 | 1x RS485 (In/Out)                 | Kommunikation zu Webbrowser:   | Integriertes WLAN                             |
| Modbus, Baudrate:             | 9600                              | Weitere Remote Schnittstellen: | Bluetooth                                     |
| RESET:                        | Push button, Front                |                                |                                               |

RS485 Extern

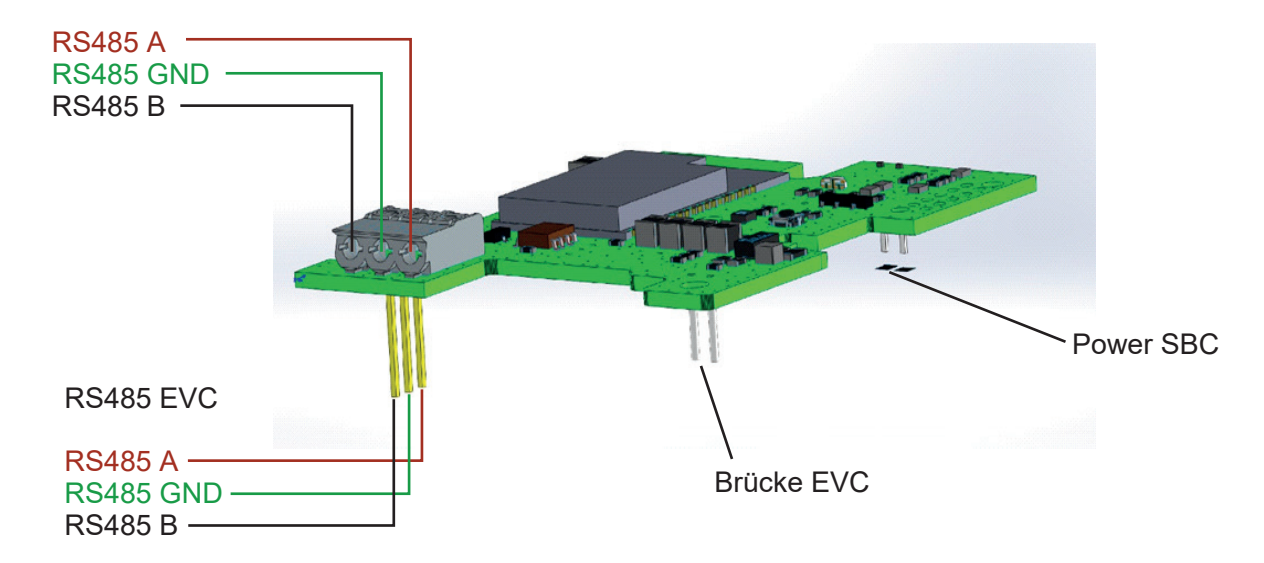

# Beispiel einer schematischen Darstellung

## Verkabelung PV-Laden IP6.1eM

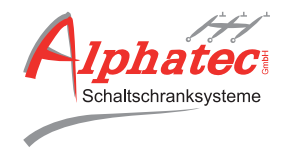

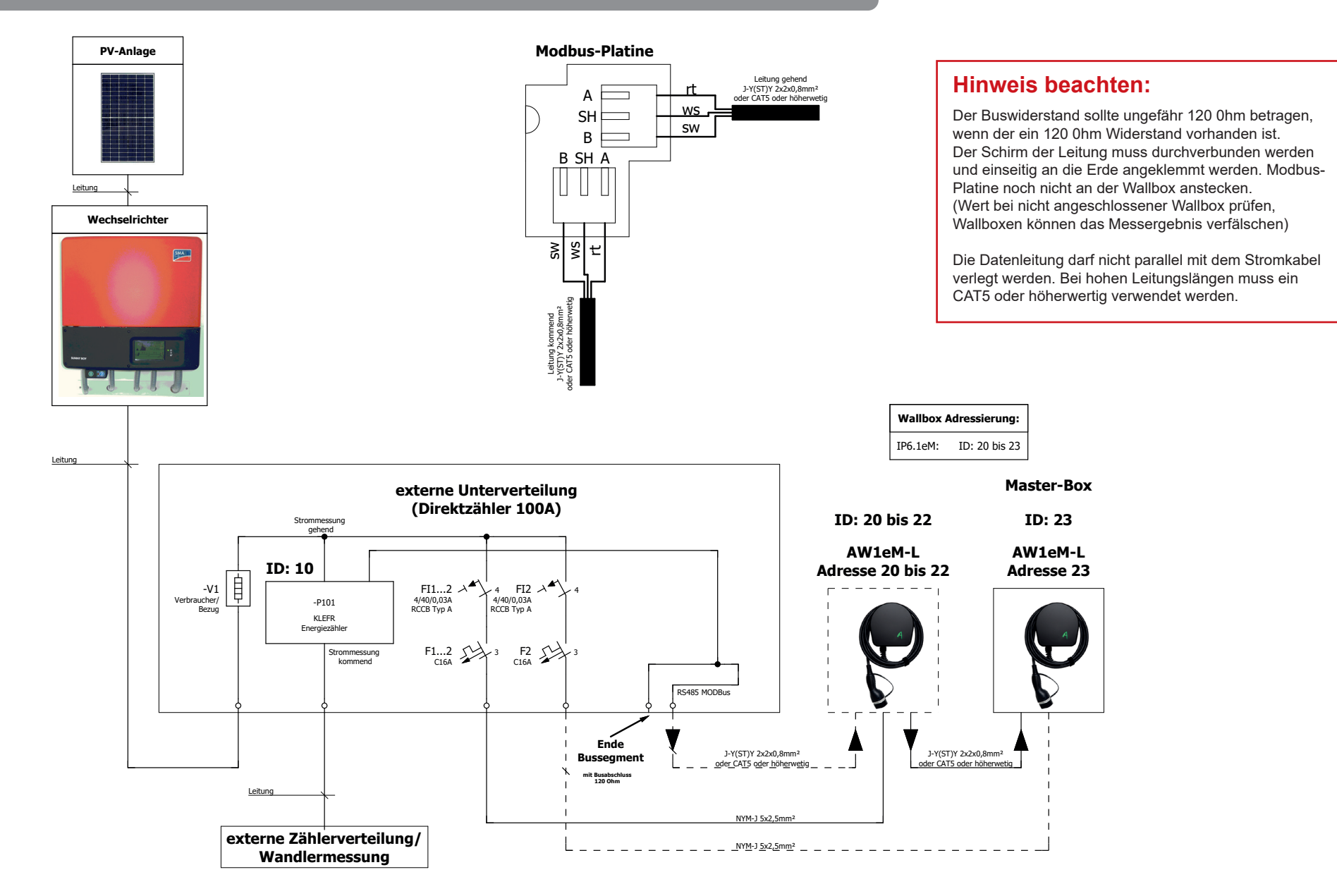

## **Beispiel einer schematischen Darstellung**

Verkabelung PV-Überschussladen IP6.2eM

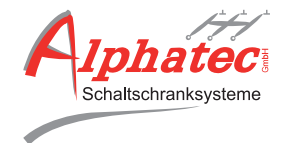

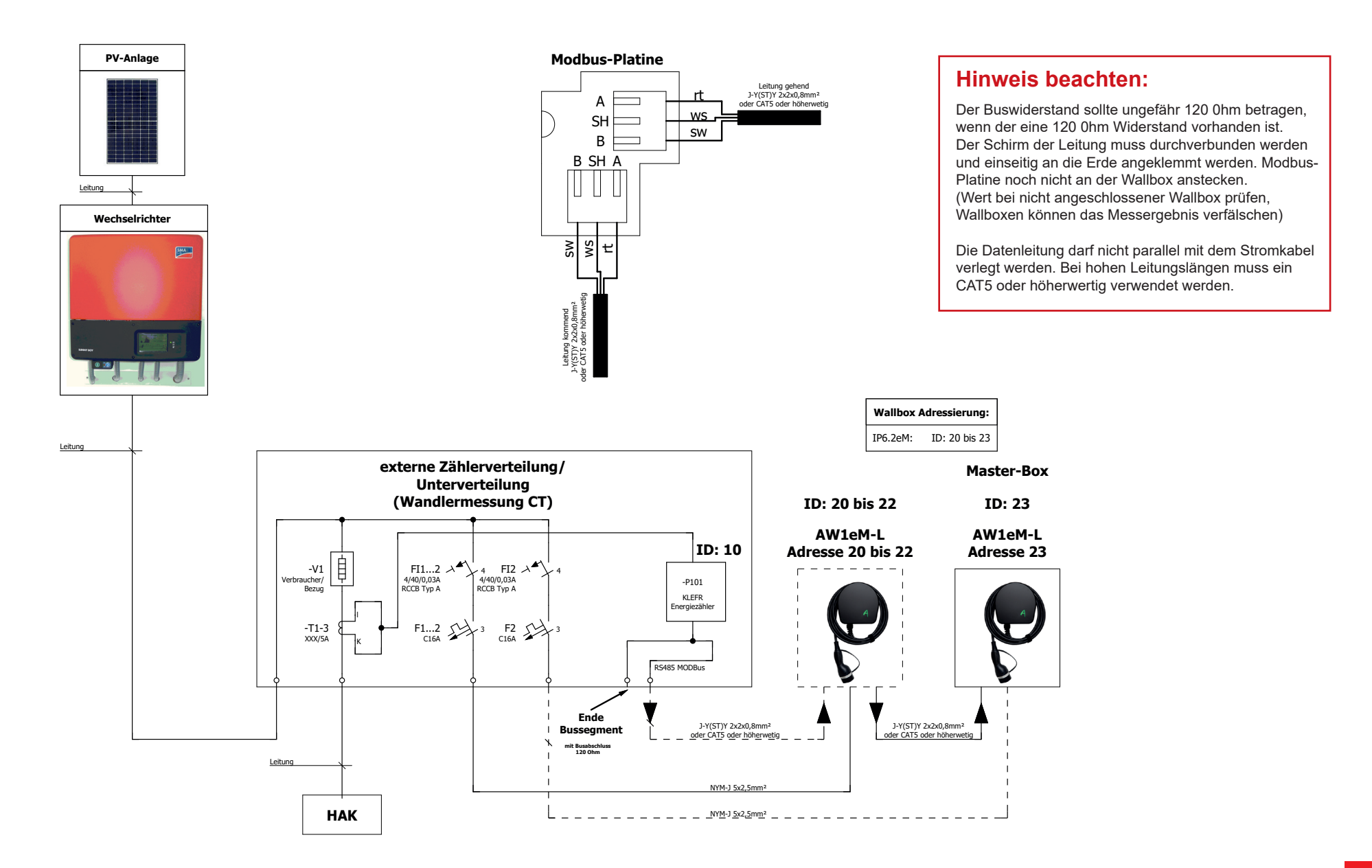

## Funktion

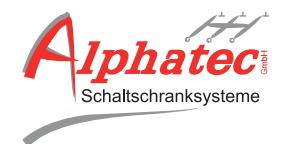

Das Steuermodul ist für Gruppen von Ladern vorgesehen. Bis zu 10 Ladekontroller je nach Lastmanagement-Paket werden über eine Busleitung (MODBUS RTU) seriell verbunden (Busverbindung RS485).

Das Steuermodul SBC-Tocher Platine übernimmt dabei die LEAD-Funktion.

Ein MID Hutschienenzähler (verwendbare Typen siehe Datenblatt) wird als Teilnehmer mit der Adresse 10 im Bus integriert.

## Lastmanagement:

Das Lastmanagement kann jederzeit in der Benutzeroberfläche einoder ausgeschaltet werden. Das Lastmanagement funktioniert dynamisch (stufenlos). Die Leistung des Hausanschlusses, die zur Verfügung steht, teilt sich gleichmäßig auf die angesteckten Fahrzeuge auf. Je nach Situation wird diese neu angeglichen, falls neues Fahrzeuge an- oder abgesteckt werden. So können in einem Haushalt- bzw. Mehrfamilienhaus bis zu vier Wallboxen gleichzeitig betrieben werden.

## PV-Überschussladen:

Das PV-Überschussladen kann jederzeit in der Benutzeroberfläche einoder ausgeschaltet werden. Das Lastmanagement funktioniert statisch, je nach Leistung des Überschusses. Die zur Verfügung stehende Kapazität teilt sich gleichmäßig auf die angesteckten Fahrzeuge auf. Je nach Situation wird diese neue abgeglichen, falls neue Fahrzeuge anoder abgesteckt werden.

## Einsatzfälle:

EV-Lader Gruppen in Einfamilien- oder Mehrfamilienhaus. Einfacher Aufbau mittels Busleitung zu einem Messpunkt z.B. am Hausanschluss. MID Zähler als Direktzähler oder Variante mit Wandlermessung möglich.

Die Buseinstellungen am Meter sind :

- Adresse 10
- BaudRate: 9600
- Parity Bit: NON
- Stop Bit: 1

## KLEVR 6931, 6933 & 6934 KLEVR 6941, 6943 & 6944

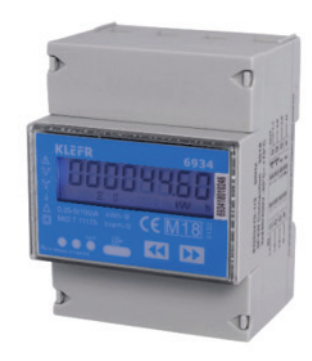

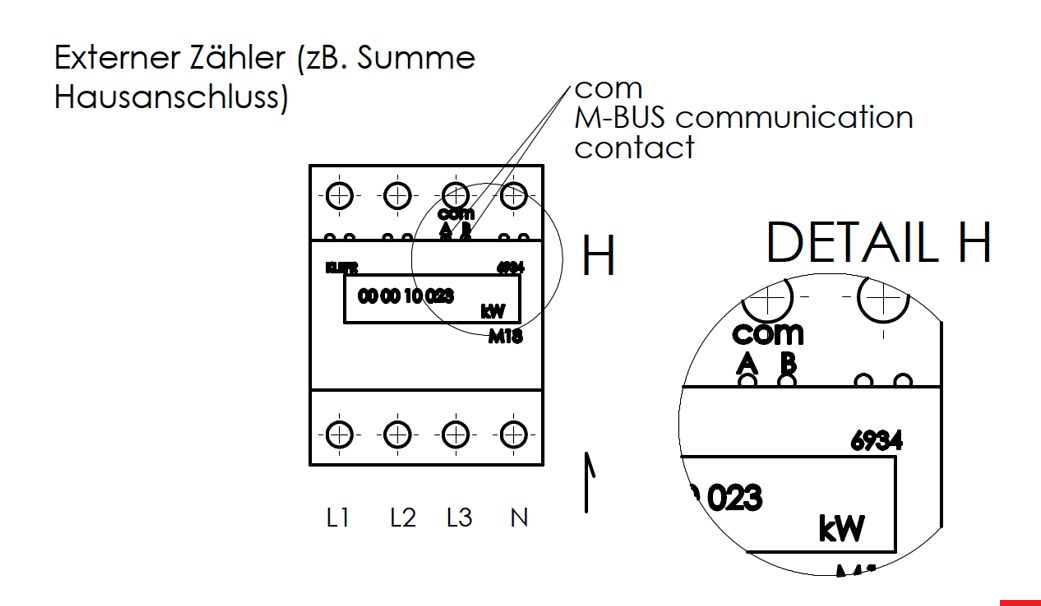

## Funktion

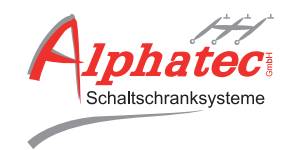

## I. VERBINDUNG MIT DEM SBC (LASTMANAGEMENT)

- SBC an das Stromnetz anschließen
- · Vollständiges Hochfahren der SBC abwarten
- SBC sendet nun ein W-LAN (Wifi) Signal aus
- SBC im Wifi-Netzwerk suchen und verbinden
- Wifi SS-ID und PW stehen seitlich auf dem Geräteaufkleber
  - $\rightarrow$  SS-ID: "Geräte ID" AP
  - $\rightarrow$  WIFI PW: bepowered
- · Verbindung mit Access Point des Gerätes herstellen
- Browser öffnen und unter folgender HTTP-Serverseite verbinden → IP Adresse: 192.168.4.1
  - $\rightarrow$  Username: admin
  - $\rightarrow$  Passwort: power-admin
- SBC über diese Seite konfigurieren

## **II. EINRICHTUNG DES SBC (LASTMANAGEMENT)**

• Energieverwaltung (Power Management)

Hier kann der Nennstrom eingestellt werden. Die Messgerättoleranz von 5% (min. 5A) ist zu berücksichtigen. Ist z.B. die Sicherungsgröße des Hausautomaten von 35A vorhanden, muss der Nennstrom bei ca. 25 bis 30A liegen. Das Power Management wird gestartet, wenn für den Gemeinsamen Setpoint (Maximalstrom pro Phase) ein Wert ungleich Null eingestellt wird. Bei einem Wert gleich Null wird das Power Management deaktiviert.

• Zähler registrieren (Register Meter) Auf "Zähler registrieren" klicken und Scanvorgang abwarten. Wenn kein EVC gefunden wird oder die Verbindung zum Server unterbrochen wurde, erscheint die Notiz "Server Timeout" unter dem Button "Zähler registrieren". Wenn Meter vorhanden ist, wird die Tabelle mit den Meter-Werten befüllt. Das Power Management ist damit grundlegend initialisiert.

- **Grundausstattung für EV-Ladegeräte (EV Charger Setup)** Neu abtasten (Refresh) klicken und Scanvorgang abwarten.
  - → Falls nicht alle Lader beim ersten Scan gefunden werden, den Scan einige Male wiederholen bis alle Lader in der Tabelle erscheinen. Dies kann z.B. bei sehr langen / unsicheren Busverbindungen nötig sein.
  - → Liste Speichern (Save List) klicken. Nachdem die Clients registriert und konfiguriert wurden die Liste erneut über den entsprechenden Button "Liste speichern" speichern. So bleiben die Clients auch bei Stromausfall erhalten.
  - $\rightarrow$  Jede Wallbox muss bei der ersten Inbetriebnahme einmal neu aktiviert werden.
  - → Sobald alle Lader gefunden und registriert wurden, hält der PMC die Verbindung, auch wenn kurzzeitige Busstörungen auftreten.
  - → Tritt ein größerer Fehler auf (z.B. Lader defekt oder Netzausfall) muss der Bus zur Sicherheit wieder neu gescannt werden.

## Funktion

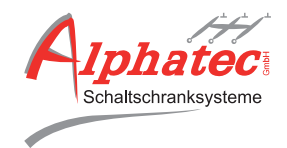

## **III. WLAN-CLIENT AUTHENTIFIZIEREN**

• Funktion wird noch nicht benötigt. Hier könnte die Wallbox über eine WLAN Authentifizierung freigeschalten werden.

## IV. WEBSEITEN-LOGIN (WEBPAGE LOGIN)

- Hier kann der Login Nutzername oder das Passwort geändert werden. Standardeinstellung:
  - $\rightarrow$  Username: admin
  - $\rightarrow$  Passwort: power-admin

## V. WLAN-AUTHENTIFIZIERUNG (WIFI AUTHENTIFICATION)

- Hier kann der Netzwerkname oder das Passwort gändert werden. Standardeinstellung:
  - $\rightarrow$  SS-ID: "Geräte ID"\_AP
  - $\rightarrow$  WIFI PW: bepowered

## VI. RESET-TASTE DES SBC (LASTMANAGEMENT)

• Die Reset-Taste für 8 Sekunden gedrückt halten und wieder los lassen.

## VII. HINWEIS ZUR SICHERHEITSFUNKTION:

Entfällt die Modbus-Verbindung zum Messgerät, werden alle Wallboxen in die Warteposition geschalten. Kein Ladevorgang der Wallbox möglich!

## Weboberfläche / Intelligentes Energiemanagemenet

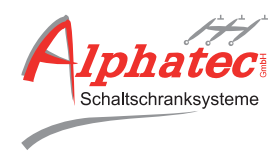

|            | Energie Management                      |                                   |               |             |         |
|------------|-----------------------------------------|-----------------------------------|---------------|-------------|---------|
|            | Globaler Grenzwert (Ampere)             |                                   |               |             |         |
| 6          | 120 +                                   |                                   |               |             |         |
| 9          |                                         |                                   | 2             | L3          | _       |
| $\bigcirc$ | Spannung 23                             | 7 V 2                             | 37 V          | 238 V       |         |
| ത്         | Stromverbrauch 0 A                      | ۸ O                               | A             | 0 A         |         |
|            | <                                       |                                   |               |             | >       |
| 4          | Suche E-Meter                           |                                   |               |             |         |
|            |                                         |                                   |               |             | _       |
|            | PV-Uberschuss Steuerun                  | g                                 |               |             |         |
|            | Wähle PV-Typ Aktiviere Überschussladung |                                   |               |             |         |
|            | 5 6                                     |                                   |               |             | _       |
|            | Zusätzliche Verbraucher                 |                                   |               |             |         |
|            | Adresse                                 | Statu                             | s             | Ein/Aus     |         |
|            | <                                       |                                   |               |             | >       |
| Ø          | Bus scannen                             |                                   |               |             |         |
|            |                                         |                                   |               |             |         |
|            | EV-Lader Grundeinstellu                 | ngen                              |               |             |         |
|            | Adresse 🔕 St                            | atus 🧐 Vorgabewert (A) 🛛          | 10 11 🗉       | in/Aus (12) | (13)    |
|            | 20 Be                                   | ereit 16                          |               | Ne          | eustart |
|            | 21 Be                                   | areit 32                          | (             | Ne          | eustart |
|            | 22 Be                                   | areit 32                          |               | Ne Ne       | eustart |
|            | 23 Be                                   | areit 16                          |               |             | austart |
|            | 24 Be                                   | areit 16                          |               | Ne          | eustart |
| (14)       | Bus scannen Liste speichern             |                                   |               |             |         |
| $\sim$     |                                         |                                   |               |             |         |
|            |                                         |                                   |               |             |         |
|            | W-LAN Authentifizierung                 |                                   |               |             |         |
|            | Name                                    | Foring where FV/1 and             |               | Otatua      |         |
|            | Auresse                                 | Fleigegebene Ev-Lad               | er            | Status      |         |
| (15)       | Nutzer Adresse Hinzufügen               |                                   |               |             |         |
|            | Liste Speichern                         |                                   |               |             |         |
|            |                                         |                                   |               |             |         |
|            |                                         | Eins                              | stellungen    |             |         |
|            |                                         |                                   |               |             |         |
|            |                                         | (16) Web                          | (17) W-LAN    |             |         |
|            |                                         | Benutzemane                       | W-LAN SSID    |             |         |
|            |                                         | Passwort Neu                      | Pessvort Neu  |             |         |
|            |                                         | Wederholung                       | Wederbelung   |             |         |
|            |                                         | Speichern                         | Neustart      |             |         |
|            |                                         |                                   |               |             |         |
|            |                                         |                                   |               |             | -       |
|            |                                         | Netzwerk verbinden                | Aktualisi     | erung       |         |
|            |                                         |                                   |               |             |         |
|            |                                         | WLAN SSID WLAN Passwort verbinden | Link eingeben | suchen      |         |

**1) Rastersollwert:** Hier kann der Nennstrom eingestellt werden. Die Messgerättoleranz von 5% (min. 5A) ist zu berücksichtigen. Ist z.B. die Sicherungsgröße von 250A vorhanden, muss der Nennstrom bei ca. 230A liegen. Ist hier der Wert Null eingstellt, ist das Lastmanagement nicht aktiv.

**2) Netzzähler-Spannung (U):** Hier wird die aktuelle Aussenleiter-Spannung von L1-L2-L3 angezeigt.

**3) Netzzähler-Aktuell (A):** Hier wird der aktuell verbrauchte Nennstrom von L1-L2-L3 angezeigt.

**4) Zähler registrieren:** Auf Zähler registrieren klicken und Scanvorgang abwarten. Wenn kein EVC gefunden wird oder die Verbindung zum Server unterbrochen wurde, erscheint die Notiz "Server Timeout" unter dem Button "Zähler registrieren". Wenn Meter vorhanden ist, wird die Tabelle mit den Meter-Werten befüllt. Das Power Management ist damit grundlegend initialisiert.

**5) PV-Überschussladen:** Auswahl Modbus-Zähler für PV-Überschussladen.

**6) PV-Überschussladen:** PV-Überschussladen aktiviert oder deaktiviert

7) Zusätzlicher Verbrauch: Funktion wird noch nicht benötigt.

8) EV-Übersicht ID: Hier werden die Adressen der einzelnen Wallboxen angezeigt.

9) EV-Übersicht Status: Hier wird der aktuelle Status der Wallbox angezeigt: Bereit / Verbunden / Warten / Aufladen.

**10) EV-Übersicht Ladestrom:** Hier wird der aktuelle Ladestrom der Wallbox angezeigt.

**11) EV-Übersicht Max:** Hier wird der maximale Ladestrom der Wallboxen angezeigt. Dieser ist über den Drehcodierschalter auf der Platine in der Wallbox voreingestellt.

**12) EV-Übersicht ermöglichen:** Jede Wallbox muss bei der ersten Inbetriebnahme einmal neu aktiviert werden.

**13) EV-Übersicht Neustart:** Hier kann die Wallbox neu gestartet werden.

**14) Grundausstattung für EV-Ladegeräte:** Neu abtasten (Refresh) klicken und Scanvorgang abwarten. Anschließend die Liste speichern, sobald alle Wallboxen vorhanden sind.

**15) WLAN-Client Authentifizierung:** Funktion wird noch nicht benötigt. Hier könnte die Wallbox über eine WLAN Authentifizierung freigeschalten werden. (Separate Anleitung W-LAN Authentifizierung)

**16) Webseiten-Login:** Hier kann der Login Nutzername oder das Passwort geändert werden.

**17) WLAN-Authentifizierung:** Hier kann der Netzwerkname oder das Passwort geändert werden.

#### Achtung:

Alle Wallboxen die noch nicht im Lastmanagement angelegt wurden oder neu hinzugefügt werden, haben die Standard Modbus-Adresse 1. Das heißt, werden z.B. zwei neue Wallboxen hinzugefügt, dürfen nicht beide gleichzeitig angeschlossen werden. Die Wallboxen müssen nacheinander einzeln umadressiert werden!

## Inbetriebnahme des Energiemanagement

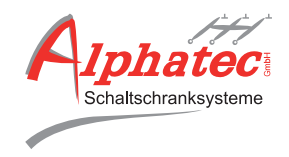

| Energie Manager            | nent           |                         |               |         |          |
|----------------------------|----------------|-------------------------|---------------|---------|----------|
| Globaler Grenzwert         | (Ampere)       |                         |               |         |          |
| - 120 +                    |                |                         |               |         |          |
|                            | и              | L2                      |               | L3      | -        |
| Spannung                   | 237 V          | 237 V                   |               | 238 V   |          |
| Stromverbrauch             | 0 A            | 0 A                     |               | 0 A     |          |
| Suche E-Meter              |                |                         |               |         |          |
|                            | Steverung      |                         |               |         | _        |
| Wähle PV-Typ Aktiviere Übe | erschussladung |                         |               |         |          |
| usätzliche Verb            | raucher        |                         |               |         | _        |
| Adresse                    |                | Status                  | _             | Ein/Aus |          |
| Bus scannen                |                |                         |               |         |          |
|                            |                |                         |               |         |          |
| V-Lader Grunde             | einstellungen  |                         |               |         |          |
| Adresse                    | Status         | Vorgabewert (A)         | Ei            | n/Aus   |          |
| 0                          | Bereit         | 16                      |               | 0       | Neustart |
| 1                          | Bereit         | 32                      |               |         | Neustart |
| 2                          | Bereit         | 32                      |               | 0       | Neustart |
| 3                          | Bereit         | 16                      |               | 0       | Neustart |
| 4                          | Bereit         | 16                      |               | 0       | Neustart |
| Bus scannen Liste speicher | n.             |                         |               |         |          |
|                            |                |                         |               |         |          |
|                            |                |                         |               |         |          |
| V-LAN Authentif            | fizierung      |                         |               |         |          |
| lame                       | Adresse        | Freigegebene EV-Lader   |               | Status  |          |
|                            |                |                         |               |         | _        |
| Nutzer Adresse Hinzufüg    | gen            |                         |               |         |          |
| uste Speichern             |                |                         |               |         |          |
|                            |                | <b>-</b> 1              |               |         |          |
|                            |                | Einste                  | nungen        |         |          |
|                            |                | Web                     | W-LAN         |         |          |
|                            |                | Benutzername            | W-LAN SSID    |         |          |
|                            |                | Passwort Alt            | Passwort Alt  |         |          |
|                            |                | Passwort Neu            | PesswortNeu   |         |          |
|                            |                | Wiederholung            | Wederholung   |         |          |
|                            |                | Speichern               | Neustart      |         |          |
|                            |                |                         |               |         |          |
|                            | Netz           | werk verbinden          | Aktualisie    | eruna   |          |
|                            | iteu           |                         | tumor         |         |          |
|                            | WLAN SSID      | WLAN Passwort verbinden | Link eingeben | suchen  |          |

#### 1) Anschlüsse und Verdrahtung überprüfen

Überprüfen Sie zuerst, ob die Drähte A / B / GND und der Schirm der Busleitung richtig angeschlossen und verdrahtet sind.

#### 2) Spannung prüfen

Es darf keine indizierte Spannung auf dem Bus liegen. Prüfen Sie die Spannung auf dem Bus.

#### 3) Buswiederstand prüfen

Der Buswiderstand sollte ungefähr 120 0hm betragen, wenn der 120 0hm Widerstand vorhanden ist. Der Schirm der Leitung muss durchverbunden werden und einseitig an die Erde angeklemmt werden. Stecken Sie die Modbus-Platine nocht nicht an der Wallbox an.

Wert nur bei nicht angeschlossener Wallbox  $\rightarrow$ prüfen, da diese das Messergebnis verfälscht!

#### 4) Login

Loggen Sie sich mit den angegebenen Login Daten ein.

#### 5) Rastersollwert und Zählerregistration

Geben Sie den Rastersollwert ein und registrieren Sie den Zähler.

#### 6) Registrieren der Wallboxen

Registrieren Sie jetzt die Wallboxen. Falls beim ersten Mal nicht alle Wallboxen gefunden werden refreshen Sie die Wallboxen indem Sie den Vorgang ein bis zweimal wiederholen.

#### 7) Testen der Wallboxen

Testen Sie alle Wallboxen mit Zustand / Statusveränderung durch. Der Zustand / die Statusveränderung der Wallbox muss in der Anzeige ersichtlich sein. Die Anzeige kann ungefähr 5 – 10 Sekunden durch das WLAN verzögert reagieren. Sollten keine Veränderungen ersichtlich sein, liegt ein Bus-Fehler vor.  $\rightarrow$ 

Verdrahtungsfehler bauseits am Bus.

#### 8) Inbetriebnahme abschließen

Ist alles gewährleistet und gestestet, können Sie die Inbetriebnahme abschließen.

# Inbetriebnahme WLAN-Authentfizierung bzw. Freischaltung

Die WLAN-Authentifizierung bzw. Freischaltung wird zur Sicherheit pro Nutzer einzeln in der Bedienoberfläche vorgenommen.

| W-LAN Auth        | nentifizierung |                           |             |
|-------------------|----------------|---------------------------|-------------|
| Name (1)          | Adresse 2      | Freigegebene EV-Lader 3   | Status      |
| Chef              | a46bb6ec7f61   | [20] (4) ID + -           | Inaktiv 5 6 |
| Mitarb.           | a32f2ab7b1     | 21   22   23   24 <br>+ - | Inaktiv     |
| a32f2ab7b1        | Hinzufügen 8   |                           |             |
| 9 Liste Speichern |                |                           |             |

## Achtung:

Wallboxen, die nicht in die WLAN-Authentifizierung bzw. Freischaltung eingebunden wurden, funktionieren weiterhin entsprechend der verbauten Freigabeoption (Plug&Play, Schlüsselschalter, RFID-Kartenleser).

#### 1) Name:

Hier wird der Name des Nutzers / Anwenders mit maximal 7 Zeichen eingetragen und angezeigt.

### 2) Adrese:

Hier wird die WLAN Adresse / Identifikation angezeigt. Diese Adresse ist bei jedem Endgerät (z.B. Smartphone, Notebook etc.) einmalig.

#### 3) Freigegebene EV-Lader:

Hier wird angezeigt, an welcher Wallbox jeder einzelne Nutzer / Anwender laden darf.

## 4) ID +/- :

Hier kann bestimmt werden, an welcher Wallbox der jeweilige Nutzer / Anwender laden darf. Die Freigabe kann jederzeit wieder geändert werden. Mit +/- kann eine Ladeerlaubnis hinzugefügt bzw. wieder gelöscht werden.

## 5) Status:

Hier wird angezeigt, welcher Nutzer / Anwender gerade aktiv oder inaktiv ist.

### 6) Rotes X:

Hier kann jeder Nutzer / Anwender einzeln gelöscht werden.

### 7) Nutzeradresse:

Hier kann die Nutzeradresse / das WLAN Signal ausgewählt werden, die hinzugefügt werden sollen. Es werden dann alle WLAN Signale angezeigt, die mit der SBC-Tochter verbunden sind.

### 8) Hinzufügen:

Hier wird die ausgewählte Nutzeradresse in die WLAN Authentifizierung hinzugefügt.

## 9) Alle Listen speichern:

Sind alle Nutzer / Anwender angelegt, muss die neue Liste über diesen Button gespeichert werden, damit die Nutzeroberfläche alle Änderungen übernimmt und anzeigt.

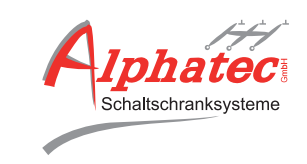

# Inbetriebnahme Einrichtung eines Nutzers / Anwenders

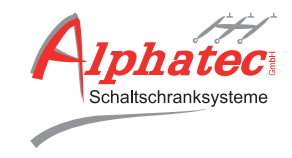

| lame                                                                                                    | Adresse                                                                                                    | Freigegebene EV-Lader                                                                                                    |                        | Status                                                                  | ſ  |
|----------------------------------------------------------------------------------------------------|----------------------------------------------------------------------------------------------------|----------------------------------------------------------------------------------------------------|------------------------|-------------------------------------------------------------------------|----|
| Chef                                                                                                    | a46bb6ec7f61                                                                                                    | [20]                                                                                                    | ID<br>+ -              | Inaktiv                                                                 |    |
| a32f2ab7b1 Hi                                                                                                    | nzufügen                                                                                                    |                                                                                                    |                        |                                                                         |    |
| iste Speichern                                                                                                    |                                                                                                    |                                                                                                    |                        |                                                                         |    |
|                                                                                                    | ntifizierung                                                                                                    |                                                                                                    |                        |                                                                         |    |
| Name (3)                                                                                                    | Adresse                                                                                                    | Freigegebene EV-Lader 5                                                                                                    |                        | Status                                                                  |    |
| Chef                                                                                                    | a46bb6ec7f61                                                                                                    | 20                                                                                                    | ID                     | Inaktiv                                                                 |    |
|                                                                                                    | 0000-1-71-4                                                                                                    |                                                                                                    | +                      | A 1-411                                                                 |    |
| default 👍                                                                                                    | a32f2ab7b1                                                                                                    |                                                                                                    | (5) ÷ · ·              | Aktiv                                                                   |    |
|                                                                                                    |                                                                                                    |                                                                                                    |                        |                                                                         |    |
| a32f2ab7b1 H                                                                                                    | inzulugen                                                                                                    |                                                                                                    |                        |                                                                         |    |
| a32f2ab7b1 F                                                                                                    | inzufugen                                                                                                    |                                                                                                    |                        |                                                                         |    |
| a32f2ab7b1 F                                                                                                    | inzufugen                                                                                                    |                                                                                                    |                        |                                                                         |    |
| a32f2ab7b1. H<br>Liste Speichern<br>V-LAN Authe                                                                                                    | ntifizierung                                                                                                    |                                                                                                    |                        |                                                                         |    |
| a32/2ab751 I<br>Liste Speichern<br>V-LAN Auther<br>Name                                                                                                    | ntifizierung<br>Adresse                                                                                                    | Freigegebene EV-Lader                                                                                                    |                        | Status                                                                  |    |
| a32/2ab761 I<br>Liste Speichern<br>V-LAN Authe<br>Name<br>Chef                                                                                                    | ntifizierung<br>Adresse<br>a46bb6ec7f61                                                                                                    | Freigegebene EV-Lader                                                                                                    | 1D<br>+ -              | Status<br>Inaktiv                                                       |    |
| azi/zab/ki (<br>Liste Speichern<br>V-LAN Auther<br>Name<br>Chef<br>Mitarb. (4)                                                                                          | ntratugen<br>ntifizierung<br>Adresse<br>a46bb6ec7f61<br>a32f2ab7b1                                                                                                    | Freigegebene EV-Lader<br> 20 <br> 21   22   23   24  6                                                                                                    | 1D<br>+ -<br>24        | Status<br>Inaktiv<br>Inaktiv                                            |    |
| azi/zab/bit I<br>Liste Speichem<br>N-LAN Auther<br>Name<br>Chef<br>Mitarb. 4                                                                                            | ntzitigen<br>ntifizierung<br>Adresse<br>a46bb6ec7f61<br>a32f2ab7b1                                                                                                    | Freigegebene EV-Lader<br>[20]<br>[21] [22] [23] [24] 6                                                                                                    | 10<br>+                | Status<br>Inaktiv<br>Inaktiv                                            |    |
| a32/2ab/bit  <br>Liste Speichern  <br>N-LAN Auther<br>Name  <br>Mitarb. 4<br>a32/2ab/bit   H                                                                            | Intratugen Intratugen | Freigegebene EV-Lader<br>[20]<br>[21] [22] [23] [24] 6                                                                                                    | 10<br>+<br>24<br>+ -   | Status<br>Inaktiv<br>Inaktiv                                            |    |
| a32/2ab/bit  <br>Liste Speichem<br>N-LAN Authe<br>Name<br>Chef<br>Mitarb. 4<br>a32/2ab/bit  <br>Liste Speichem                                                          | Intratugen<br>Intratugen<br>Intratugen<br>Adresse<br>a46bb6ec7f61<br>a32f2ab7b1<br>Intrafugen                                                                                                    | Freigegebene EV-Lader<br> 20 <br> 21   22   23   24  6                                                                                                    | HD<br>+ -<br>24<br>+ - | Status<br>Inaktiv<br>Inaktiv                                            |    |
| azi/zab/bi I<br>Liste Speichem<br>N-LAN Auther<br>Name<br>Chef<br>Mitarb. 4<br>azi/zab/bi H<br>Liste Speichert                                                          | Intratugen Intratugen Intratugen Adresse a46bb6ec7f61 a32f2ab7b1 nurfugen                                                                                                    | Freigegebene EV-Lader           [20]           [21] [22] [23] [24]                                                                                                    | 10<br>+<br>24<br>+     | Status<br>Inaktiv<br>Inaktiv                                            |    |
| azi/zab/bi  <br>Liste Speichem<br>N-LAN Authe<br>Name<br>Chef<br>Mitarb. 4<br>azi/zab/bi  <br>Liste Speichert<br>V-LAN Authe                                            | Intrifizierung Adresse a46bb6ec7f61 a32f2ab7b1 noufugen                                                                                                    | Freigegebene EV-Lader<br> 20 <br> 21   22   23   24  6                                                                                                    | HD<br>+ -<br>24<br>+ - | Status<br>Inaktiv<br>Inaktiv                                            |    |
| azi/zab/bi    <br>Liste Speichem    <br>N-LAN Auther<br>Name<br>Chef<br>Mitarb. 4<br>asi/2ab/bi    <br>Liste Speichem    <br>Liste Speichem    <br>V-LAN Auther<br>Name | Intrifizierung Adresse a46bb6ec7f61 a32f2ab7b1 nurfuger Intifizierung Adresse Adresse                                                                                                    | Freigegebene EV-Lader                                                                                                    | 10<br>+ -<br>24<br>+ - | Status<br>Inaktiv<br>Inaktiv<br>Status                                  |    |
| azi/zab/bi    <br>Liste Speichem    <br>Name<br>Chef<br>Mitarb. 4<br>azi/zab/bi    <br>Liste Speichert    <br>Respeichert    <br>Name<br>Liste Speichert                | Intrifizierung       Adresse       a46bb6ec7f61       a32f2ab7b1       nuafugen       nuafugen                                                                                                    | Freigegebene EV-Lader           [20]           [21] [22] [23] [24]           6         Freigegebene EV-Lader           [20]                                                                                                    | 10<br>+<br>24<br>+ -   | Status<br>Inaktiv<br>Inaktiv<br>Status<br>Inaktiv                       |    |
| azi/zab/bit    <br>Liste Speichem    <br>Name<br>Chef<br>Mitarb. 4<br>iste Speichent    <br>Liste Speichent    <br>Name<br>Chef<br>Name<br>Chef                         | Intrafugen<br>Intifizierung<br>Adresse<br>a46bb6ec7f61<br>a32f2ab7b1<br>Intifizierung<br>Intifizierung<br>Adresse<br>a46bb6ec7f61<br>i a32f2ab7b1                                                                                                    | Freigegebene EV-Lader           [20]           [21] [22] [23] [24]           [21] [22] [23] [24]           [21]           [21] [22] [23] [24]           [21]           [21]           [21]           [21]           [21]           [21]           [21]           [21]           [22]           [23]           [24] | HD<br>+ -<br>24<br>+ - | Status<br>Inaktiv<br>Inaktiv<br>Inaktiv<br>Status<br>Inaktiv<br>Inaktiv | (T |

#### 1) Geräte verbinden:

Bevor im Feld "W-LAN Authentifizierung" ein neuer Nutzer / Anwender eingerichtet werden kann, muss kontrolliert werden, dass sich das Endgerät per WLAN mit der SBC-Tocher Platine verbunden hat.

#### 2) Nutzeradresse:

Sobald die Verbindung hergestellt wurde, wird die Adresse des Endgerätes in dem Feld "Nutzeradresse" angezeigt.

#### 3) Nutzeradresse auswählen:

Wurde die Adresse ausgewählt und hinzugefügt, erscheint der neue Nutzer in der WLAN-Authentifizierungsoberfläche.

#### 4) Nutzername festlegen:

Anschließend muss im Feld "Name" der gewünschte Nutzername / Anwendername eingetragen werden.

#### 5) Ladepunkt zuweisen:

In der Spalte "Freigegebene EV-Lader" kann über das Plussymbol im Feld "ID" der Ladepunkt ausgewählt werden, für den die Authentifizierung bzw. Freigabe gelten soll.

#### 6) Weitere Ladepunkte zuweisen:

Es können mehrere Ladepunkt pro Nutzer zugewiesen werden.

### 7) Einstellungen speichern:

Wenn der Nutzer / Anwender fehlerfrei angelegt wurde, die Einstellungen über "Liste speichern" abspeichern.

#### 8) Bestätigung:

Wurden die Einstellungen erfolgreich übernommen, wird dies durch die Einblendung "Gespeichert" visuell bestätigt.

#### 9) Vorgang abgeschlossen:

Jetzt werden alle Nutzer / Anwender inklusive der neu eingetragenen Nutzer / Anwender angezeigt.

Achtung: Die Einstellungen können jederzeit angepasst, abgeändert oder gelöscht (10) werden.